# **USER MANUAL**

# APPLY FOR HOSTEL ADMISSION Research Scholars (Ph.D.) Only

#### Steps for enrollment of students on Student Portal & apply for hostel application form.

1. Open Student Portal student.mdu.ac.in

| ×.   | MDU Home Instructions Special Chance Notification User Manuals Relimprovement Schedule Control of Sections For Additional Subject                                                                                                    |
|------|----------------------------------------------------------------------------------------------------|
| SA I | Student Portal Welcome                                                                                                    |
| 202  | Reappear/Improvement Schedule  Login As                                                                                                    |
| 8    | Reappear/Improvement forms of all Regular/DDE/Annual Courses of<br>semester and annual scheme has been started. For course details, please<br>go to Examination Schedule of 2022-2023.<br>Last Date With 500/- Late Fee: 70 April, 2023<br>Last Date With 500/- Late Fee: 74 April, 2023<br>Last Date With 500/- Late Fee: 74 April, 2023 |
| R    | Special Chance Notification     Registration No./Student Id/Samarth Form No                                                                                                    |
| 3    | User Mannual     Password     What is the difference between a new student and old student ?                                                                                                    |
| 68   |                                                                                                    |

2. After Opening Student Portal then Enter your Registration No. and Password for Login :

|     | Welcome Back                             |
|-----|------------------------------------------|
|     | Login As                                 |
| विह | Old Students (With MDU Registration No.) |
|     | Password                                 |
|     | Login                                    |
|     | Forgot Password                          |

# 3. If You're not registered on the student portal then : 3.1 First Create Your Account

| Student Portal                                                                                                    |                                                                                                    | Welcome Back                                |         |
|----------------------------------------------------------------------------------------------------|----------------------------------------------------------------------------------------------------|---------------------------------------------|---------|
| ▼ Reappear/Improvement Schedu                                                                                                    | le                                                                                                    |                                             |         |
| Reappear/Improvem                                                                                                    | ent for Nov-Dec-2023 Exams Live Now                                                                                                    | Login As                                    |         |
| <ul> <li>Reappear/Improvement/Addit<br/>semester and the annual scher<br/>different courses, please go to         <ul> <li>Last Date Without Late</li> <li>Last Date With 800/- Lato</li> <li>Last Date With 1600/- Lato</li> </ul> </li> </ul> | ional forms of all Regular/DDE/Annual Courses of the<br>ne have been started. For course details & last dates for<br>the Examination Schedule of 2023-2024.<br>Fee: 19 October, 2023<br>te Fee: 26 October, 2023<br>ate Fee: 09 November, 2023 | Old Students (With MDU Registration N       | No.)    |
| <ul> <li>Students must confirm their electron completing the online form.</li> <li>The fee is non-refundable excert</li> </ul>                                                                                                    | igibility from respective result branches before<br>pt for double payment (for the same exam).                                                                                                    | Registration No./Student Id/Samarth Form No | 0       |
|                                                                                                    |                                                                                                    | Password                                    |         |
| User Mannual                                                                                                    | a nou student and ald student?                                                                                                    |                                             |         |
| Online Payment Terms & Condit                                                                                                    | ions                                                                                                    | Login                                       |         |
|                                                                                                    |                                                                                                    | Forgot Password                             |         |
| and email ID th                                                                                                    | en Login through the Lo                                                                                                    | ogin Panel                                  |         |
| and email ID th                                                                                                    | en Login through the Lo<br>Sign U<br>Enter Your Registration Number<br>Name(As per your latest DMC/I                                                                                                    | ogin Panel p r Result)                      | our O'l |
| . and email ID th                                                                                                    | en Login through the Lo<br>Sign U<br>Enter Your Registration Number<br>Name(As per your latest DMC/f<br>Father's Name(As per your latest                                                                                                    | ogin Panel p r Result) st DMC/Result)       | our O'I |
| ). and email ID th                                                                                                    | en Login through the Lo<br>Sign U<br>Enter Your Registration Number<br>Name(As per your latest DMC/I<br>Father's Name(As per your latest<br>Enter Your Mobile Number                                                                           | ogin Panel  p r Result) st DMC/Result)      | our O'I |
| ). and email ID th                                                                                                    | en Login through the Lo<br>Sign U<br>Enter Your Registration Number<br>Name(As per your latest DMC/<br>Father's Name(As per your latest<br>Enter Your Mobile Number<br>Enter Your Email                                                        | ogin Panel  p r Result) st DMC/Result)      | our O'I |

5. After Login you will be logged into the student portal here now you need to complete your profile starting from the address details in you left side options or also available in the center of my account as demonstrated in below image also.

|     | Student Partal          | VERHED & SCURED                                                               |                                                   |              |                                    |                              |                                    |            | Good Evening, SANKET | 2 -         |
|-----|-------------------------|-------------------------------------------------------------------------------|---------------------------------------------------|--------------|------------------------------------|------------------------------|------------------------------------|------------|----------------------|-------------|
|     | Student Portal          | Nour Registration No. is not gen                                              | erated vet IV Liser in                            | + 729465     | R/ Name: SANKET R                  | Category & Elic              | ibility Status: Not D              | afined     |                      |             |
| /   | My Account              |                                                                               | since yet if oser in                              |              | a nume shreat a                    | category. or Eng             | ionity status. Not Si              |            |                      | Mu Deofile  |
| (   | Address                 |                                                                               |                                                   |              |                                    |                              | ~                                  |            |                      | inty income |
|     | Biometric<br>Social     | PERSONAL DETAIL STATUS                                                        |                                                   |              |                                    |                              |                                    |            | $\frown$             |             |
|     | Education Details       |                                                                               |                                                   |              |                                    | 10.110.11                    |                                    |            |                      |             |
|     | Defect Man              | Please complete your regist<br>further.                                       | ation process by filling                          | g your Pers  | onal, Biometric, Addres            | and Social Details           | . Only then you can pr             | oceed      |                      |             |
|     | Refresh Menu            |                                                                               |                                                   | 1400         |                                    |                              |                                    |            |                      |             |
|     | (                       | #<br>Percenal Information                                                     |                                                   | Stat         | us                                 | View/Edit/                   | Insert                             |            |                      |             |
|     |                         | Address                                                                       |                                                   | Com          | pleted                             | Click here                   |                                    |            |                      |             |
|     |                         | Biometric                                                                     |                                                   | InCo         | omplete                            | Click here                   |                                    |            | logout               |             |
| 6   |                         | Social                                                                        |                                                   | InCo         | omplete                            | Click here                   |                                    |            |                      |             |
| A.  |                         | Education Details                                                             |                                                   | InCo         | omplete                            | Click here                   |                                    |            |                      |             |
| A 5 |                         |                                                                               |                                                   |              |                                    |                              | /                                  | -          |                      |             |
| NA  | ·                       | COURSE DETAILS                                                                |                                                   |              |                                    |                              |                                    |            |                      |             |
|     |                         | Please check your details av                                                  | ailable with us. If any is                        | ssue - For E | DDE students email at s            | updtug.dde@mdu               | ohtak.ac.in (For Under             | Graduate   |                      |             |
|     |                         | Programs) supdtpg.dde@m                                                       | Jurohtak.ac.in (For Pos<br>nail at reg.admission@ | st Graduate  | Programs)                          |                              |                                    |            |                      |             |
| n   |                         | and for Regular students e-                                                   |                                                   |              |                                    |                              |                                    |            |                      |             |
| R   |                         | and for Regular students e-                                                   |                                                   |              |                                    |                              |                                    |            |                      |             |
| B   |                         | and for Regular students e-                                                   | Course Code 5                                     | Sem/ Year    | Session Fee Type                   | Category Name                | College Name                       | Fee Status |                      |             |
| H   |                         | and for Regular students e-<br>Course Name<br>M.Com (Hons) 5- Year Integrated | Course Code 5                                     | Sem/ Year    | Session Fee Type<br>I July-2023 RR | Category Name<br>General Fee | College Name<br>Deptt. of Commerce | Fee Status |                      |             |
| B   | 101                     | and for Regular students e-<br>Course Name<br>M.Com (Hons) 5- Year Integrated | Course Code 5<br>775                              | Sem/ Year    | Session Fee Type<br>I July-2023 RR | Category Name<br>General Fee | College Name<br>Deptt. of Commerce | Fee Status | 72                   | X           |
| 8   | 49                      | and for Regular students e-                                                   | Course Code 5<br>775                              | Sem/ Year    | Session Fee Type<br>t July-2023 RR | Category Name<br>General Fee | College Name<br>Deptt. of Commerce | Fee Status | Z                    | R           |
|     | Æ                       | and for Regular students e-                                                   | Course Code 9<br>775                              | Sem/ Year    | Session Fee Type<br>L July-2023 RR | Category Name<br>General Fee | College Name<br>Deptt. of Commerce | Fee Status | Z                    | K           |
|     | Ê                       | and for Regular students e-                                                   | Course Code 1<br>775                              | Sem/ Year    | Session Fee Type<br>t July-2023 RR | Category Name<br>General Fee | College Name<br>Deptt. of Commerce | Fee Status | AN A                 | Å           |
|     | alex<br>alex            | And for Regular students e-                                                   | Course Code 1                                     | Sem/ Year    | Session Fee Type                   | Category Name<br>General Fee | College Name Deptt. of Commerce    | Fee Status | ANAN                 | B           |
|     | भ्रस्ति<br>भ            | And for Regular students e-                                                   | Course Code 775                                   | Sem/ Year    | Session Fee Type<br>July-2023 RR   | Category Name<br>General Fee | College Name<br>Dept. of Commerce  | Fee Status | ANANI                | 8           |
|     | ৰি <i>গ</i> ৰান্দ<br>বি | And for Regular students e-                                                   | Course Code :<br>775                              | Sem/ Year    | Session Fee Type                   | Category Name<br>General Fee | College Name<br>Deptt. of Commerce | Fee Status | ANAND                | 2000        |
|     | विश्वति<br>वि           | And for Regular students e-                                                   | Course Code 1<br>775                              | Sem/ Year    | Sealon Fee Type                    | Category Name<br>General Fee | College Name<br>Dept. of Commerce  | Fee Status | ANAND                | 2000        |

- 6. You may start filling in address details by unlocking your address details for editing by clicking "\_Click on the checkbox if your correspondence address is same as permanent address" and fill up your address details completely including State District and PIN code.
- 7. After completing the address details hit the update and save button for the next step.

विद्यया विन्दतेऽमृत

1976

#### Address Details

|                                                                                                    | Permanent Address Section                                                                                                    |                    |
|----------------------------------------------------------------------------------------------------|----------------------------------------------------------------------------------------------------|--------------------|
| Email                                                                                                    | Mobile                                                                                                    |                    |
| ramkala1108@gmail.com                                                                                                    | 7597247701                                                                                                    |                    |
| Address                                                                                                    |                                                                                                    |                    |
| VPO-GUGODH TEH-KOSLI DISTT-REWARI                                                                                                    |                                                                                                    |                    |
|                                                                                                    |                                                                                                    |                    |
| State                                                                                                    | District                                                                                                    | Pincode            |
| HARYANA                                                                                                    | ∽ REWARI                                                                                                    | × 123302           |
| Click on checkbox if your correnpondance                                                                                             | e adddress is same as permanent address<br>Correspondance Address Section                                                                                                    |                    |
| Click on checkbox if your correnpondance                                                                                             | e adddress is same as permanent address<br>Correspondance Address Section                                                                                                    |                    |
| Click on checkbox if your correnpondance<br>Mobile                                                                                   | e adddress is same as permanent address<br>Correspondance Address Section                                                                                                    |                    |
| Click on checkbox if your correnpondance<br>Mobile<br>7597247701                                                                     | e adddress is same as permanent address<br>Correspondance Address Section                                                                                                    |                    |
| Click on checkbox if your correnpondance<br>Mobile<br>7597247701<br>Address<br>VPO-GUGODH TEH-KOSLI DISTT-REWARI                     | e adddress is same as permanent address<br>Correspondance Address Section                                                                                                    |                    |
| Click on checkbox if your correnpondance<br>Mobile<br>7597247701<br>Address<br>VPO-GUGODH TEH-KOSLI DISTT-REWARI                     | e adddress is same as permanent address<br>Correspondance Address Section                                                                                                    |                    |
| Click on checkbox if your correnpondance<br>Mobile<br>7597247701<br>Address<br>VPO-GUGODH TEH-KOSLI DISTT-REWARI                     | e adddress is same as permanent address<br>Correspondance Address Section                                                                                                    | Pincode            |
| Click on checkbox if your correnpondance<br>Mobile<br>7597247701<br>Address<br>VPO-GUGODH TEH-KOSLI DISTT-REWARI                     | e adddress is same as permanent address Correspondance Address Section  Correspondance Address Section  Correspondance Address Section  REWARI                                  | Pincode 123302     |
| Click on checkbox if your correnpondance<br>Mobile<br>7597247701<br>Address<br>VPO-GUGODH TEH-KOSLI DISTT-REWARI<br>State<br>HARYANA | e adddress is same as permanent address<br>Correspondance Address Section<br>Correspondance Address Section<br>Correspondance Address Section<br>Correspondance Address Section | ✓ Pincode ✓ 123302 |

8. The next step will be Biometric Details. Please update accurate details and the latest passport photograph in Biometric details of the student as it will be printed on Student I-Card and Student Academic Records and the photograph, Signature, and Thumb Impression can't be changed later on once approved by the department.

| oortant Instructions: Images a                                                                                                    | re allowed only in .jpg or .jpeg format.                                                                      |
|----------------------------------------------------------------------------------------------------|----------------------------------------------------------------------------------------------------|
| pload your image* (size sho                                                                                                    | ould be between 30KB and 100KB)                                                                               |
| Browse No file selected.                                                                                                    |                                                                                                    |
| Upload/Edit Image                                                                                                    |                                                                                                    |
| Ipload your signature* (size                                                                                                    | should be between 10KB and 100KB)                                                                             |
| Browse No file selected.                                                                                                    |                                                                                                    |
| Upload/Edit Signature                                                                                                    |                                                                                                    |
|                                                                                                    |                                                                                                    |
|                                                                                                    |                                                                                                    |
|                                                                                                    |                                                                                                    |
| Jpload your left thumb impr                                                                                                    | ression* (size should be between 30KB and 100KB)                                                              |
| Jpload your left thumb impr<br>Browse No file selected.                                                                                                    | ression* (size should be between 30KB and 100KB)                                                              |
| Jpload your left thumb impi<br>Browse No file selected.<br>Upload/Edit Thumb                                                                                                    | ression* (size should be between 30KB and 100KB)                                                              |
| Jpload your left thumb impi<br>Browse No file selected.<br>Upload/Edit Thumb                                                                                                    | ression* (size should be between 30KB and 100KB)                                                              |
| Jpload your left thumb impi<br>Browse No file selected.<br>Upload/Edit Thumb                                                                                                    | ression* (size should be between 30KB and 100KB)                                                              |
| Jpload your left thumb impu<br>Browse No file selected.<br>Upload/Edit Thumb                                                                                                    | ression* (size should be between 30KB and 100KB)<br>dentity proof (with address)*(size should be between 50KB |
| Jpload your left thumb impi<br>Browse No file selected.<br>Upload/Edit Thumb                                                                                                    | ression* (size should be between 30KB and 100KB)<br>dentity proof (with address)*(size should be between 50KB |
| Jpload your left thumb impu<br>Browse No file selected.<br>Upload/Edit Thumb                                                                                                    | ression* (size should be between 30KB and 100KB)<br>Hentity proof (with address)*(size should be between 50KB |
| Jpload your left thumb impi<br>Browse No file selected.<br>Upload/Edit Thumb<br>Gelect and upload scanned id<br>and 120KB)<br>Select type of identity<br>Browse No file selected.                                  | ression* (size should be between 30KB and 100KB)<br>dentity proof (with address)*(size should be between 50KB |
| Jpload your left thumb impi<br>Browse No file selected.<br>Upload/Edit Thumb<br>Select and upload scanned id<br>and 120KB)<br>Select type of identity<br>Browse No file selected.<br>Upload/Edit Your Selected Ide | ression* (size should be between 30KB and 100KB)<br>dentity proof (with address)*(size should be between 50KB |

9. Click Save and Continue to proceed to Social Details Section, fill in the required details. And click Save and Continue to Proceed to Next Step i.e. is educational details

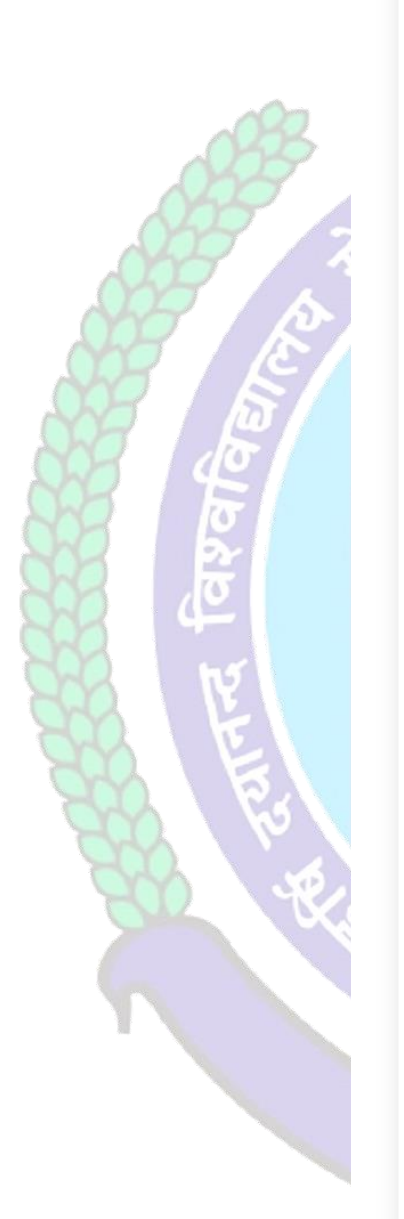

| These are only demographic profile, it has nothing to do with fee<br>category.                                                                                             |                                |
|----------------------------------------------------------------------------------------------------|--------------------------------|
| Nationality *                                                                                                    |                                |
| Nationality                                                                                                    |                                |
| Religion *                                                                                                    |                                |
| Select Religion                                                                                                    | ~                              |
| Domicile/Resident                                                                                                    |                                |
| Select Domicile                                                                                                    | ~                              |
| Annual Income*                                                                                                    |                                |
| Select Annual Income                                                                                                    | ~                              |
|                                                                                                    |                                |
| Marital Status*                                                                                                    |                                |
| Marital Status*<br>Select Marital Status                                                                                                    | ~                              |
| Marital Status*<br>Select Marital Status<br>Area Resident Type*                                                                                                    | ~                              |
| Marital Status*<br>Select Marital Status<br>Area Resident Type*<br>Select Area Type                                                                                        | •                              |
| Marital Status* Select Marital Status Area Resident Type* Select Area Type dentity *                                                                                       | ~                              |
| Marital Status* Select Marital Status Area Resident Type* Select Area Type dentity * Voter Card                                                                            | ~                              |
| Marital Status* Select Marital Status Area Resident Type* Select Area Type dentity * Voter Card Social Category (Not applicable for Seat Allotment Reservation Category) * | <ul> <li></li> <li></li> </ul> |

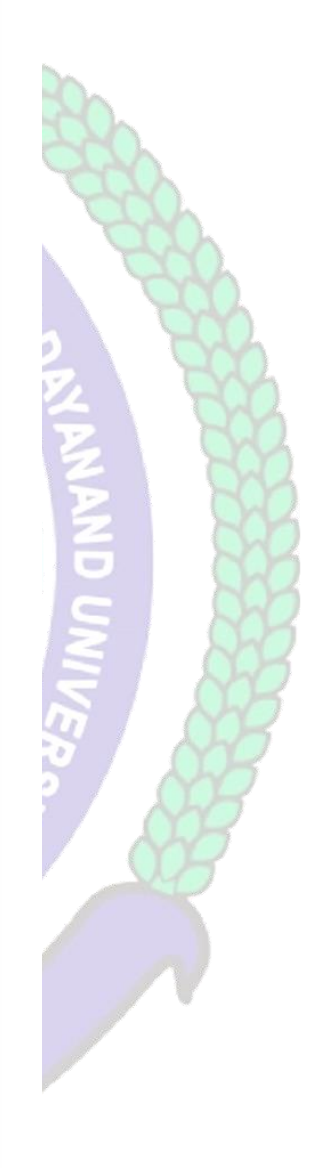

10. Please fill in all educational details staring from 10th/Matric to educational details till you own.

| (Your Registration No. is not generated yet I) User Id: 729465 & Name: SANKET & Category: & Eligibility Status: Not Defined                                                            |
|----------------------------------------------------------------------------------------------------|
|                                                                                                    |
| Please Enter your 10th AND 12th details only to proceed further, if already then please ignore this!                                                                                   |
|                                                                                                    |
| Adj Cualification Level Board/Unix Subjects/Program Name Rol No Registration No./Enrollment No. School/College Year of Passing Marking Scheme Obtained Out of Percentage Result Status |
| No data to display                                                                                                    |
|                                                                                                    |
|                                                                                                    |
|                                                                                                    |
|                                                                                                    |
|                                                                                                    |
|                                                                                                    |
|                                                                                                    |
|                                                                                                    |
|                                                                                                    |
|                                                                                                    |
|                                                                                                    |
|                                                                                                    |

After saving your educational details please hit/click Refresh Menu as shown below also. You will see many options including

| विश्व | Student Portal       |    |
|-------|----------------------|----|
|       | My Account           |    |
|       | Personal Information |    |
|       | Address              |    |
|       | Biometric            |    |
|       | Social               |    |
|       | Education Details    | .0 |
|       |                      |    |
|       |                      |    |
| (     | Refresh Menu         |    |
|       | 1                    |    |
|       |                      |    |

11. After Refreshing Menu you will be able to see option for applying hostel "<u>Application form for</u> <u>Existing Ph.D Scholars</u>" as highlighted below also

| Student Portal                                                                  | VERIFIED & SECURED                                                          |                                                                     |                                                 |                    |                    |                              |                            |                          |          | Good Afternoon, Al | KSHAY |
|---------------------------------------------------------------------------------|-----------------------------------------------------------------------------|---------------------------------------------------------------------|-------------------------------------------------|--------------------|--------------------|------------------------------|----------------------------|--------------------------|----------|--------------------|-------|
| 9                                                                               | (Registration No:                                                           | ) User Id:                                                          | & Name: AKSHAY                                  | & Category: & I    | Eligibility Status | Not Defined                  |                            |                          |          |                    |       |
| count 💌                                                                         |                                                                             |                                                                     |                                                 |                    |                    |                              |                            |                          |          |                    | My P  |
| nations                                                                         | PERSONAL DETAIL S                                                           | TATUS                                                               |                                                 |                    |                    |                              |                            |                          |          |                    |       |
| For Special Chance/ Reappear/<br>Idd<br>syments & Print Forms<br>Applied Papers | Please complete                                                             | your registration process                                           | by filling your Personal                        | , Biometric, Addre | ss and Social Deta | ls. Only then you can proce  | ed further.                |                          | 5        |                    |       |
| : Cards(Full/Rep/Imp/Distance)                                                  | #                                                                           |                                                                     |                                                 | Status             |                    | View/Ed                      | it/Insert                  |                          | 10       | ~ 1                |       |
| alance Fee (if Any)                                                             | Personal Informatio                                                         | in.                                                                 |                                                 | Comple             | ted                | Click here                   | 2                          |                          |          | -                  |       |
| le Payment Receints                                                             | Address                                                                     |                                                                     |                                                 | Comple             | ted                | Click here                   | 2                          |                          |          |                    |       |
| cation Form for Existing Ph.D                                                   | Biometric                                                                   |                                                                     |                                                 | Comple             | ted                | Click here                   |                            |                          |          |                    |       |
| rs                                                                              | Social                                                                      |                                                                     |                                                 | Comple             | ted                | Click here                   | 5))<br>                    |                          |          | 100                |       |
| 7                                                                               | Education Details                                                           |                                                                     |                                                 | Comple             | ted                | Click here                   | 9 <mark>1</mark>           |                          |          |                    |       |
| res I                                                                           | COURSE DETAILS<br>Please check you<br>Post Graduate Pl<br>and for Regular s | r details available with us<br>ograms)<br>tudents e-mail at reg.adr | . If any issue - For DDE<br>nission@mdu.ac.in . | students email at  | supdtug.dde@mdi    | urohtak.ac.in (For Under Gra | aduate Programs) supdtpg.c | dde©mdurohtak.ac.in (For | <b>A</b> | KSHAY<br>logout    |       |
|                                                                                 | Course Name                                                                 | Course Code                                                         | Sem/ Year                                       | Session            | Fee Type           | Category Name                | College Name               | Fee Status               |          |                    |       |
|                                                                                 |                                                                             |                                                                     |                                                 |                    | No data to display |                              |                            |                          |          |                    |       |

After that "Form for Registration of Existing Ph.D. Scholars of UTD's" will be opened

Then you can fill in these all information steps:

- **11.1 Select Institute**
- **11.2 Select Course**
- **11.3 Select Reservation/Fee Category 1**
- 11.4 Select Reservation/Fee Category 2 (If APPLICABLE)
- **11.5 Research Title**
- **11.6 Date of Enrolment (DD-MM-YYYY)**
- **11.7 Upload Date of Enrolment Proof**
- 11.8 Date of Registration (DD-MM-YYYY)

#### 11.9 Upload Date of Registration Proof (Size should be between 200KB to 800KB)

- 11.10 Supervisor Name
- 11.11 Supervisor Contact No.
- 11.12 Fee Receipt No.
- 11.13 Fee Receipt (DD-MM-YYYY)
- 11.14 Mention the Amount you have paid
- **11.15** Upload Fee Payment (Receipt) Proof (Size should be between 200KB to 800KB)

ावन्दत ३

- **11.16** Upload Fellowship Award Letter (Size should be between 200KB to 800KB)
- **11.17** Upload Joining/Continuation letter (Size should be between 200KB to 800KB)
- **11.18** Additional Information (If You have any info )

After filling in these details click on Submit Details button.

| Form for Regist                                                                  | tration of Existing Ph.D Scholars of UTD's                 |   |
|----------------------------------------------------------------------------------|------------------------------------------------------------|---|
| Select Institute                                                                 |                                                            | , |
| Select Course                                                                    |                                                            |   |
| Select Reservation/Fee Category 1                                                | ✓ Select Reservation/Fee Category 2                        |   |
| Research Title                                                                   |                                                            |   |
| Date of Enrollment                                                               |                                                            |   |
| dd-mm-yyyy                                                                       |                                                            | ū |
| Upload Date of Enrollment Proof* (size should be b<br>Choose File No file chosen | Upload Date of Enrollment Proof                            |   |
| Date of Registration                                                             |                                                            |   |
| dd-mm-yyyy                                                                       |                                                            |   |
| Upload Date of Registration Proof* (size should be<br>Choose File No file chosen | between 200KB and 800KB) Upload date of Registration Proof |   |
| Supervisor Name                                                                  |                                                            |   |
| Supervisor Contact No.                                                           |                                                            |   |
| Fee Receipt No.                                                                  |                                                            |   |
| Fee Receipt Date                                                                 |                                                            |   |
| dd-mm-yyyy                                                                       |                                                            |   |
| Mention the Amount you have paid                                                 |                                                            |   |
| Upload Fee Payment Proof* (size should be betwee                                 | n 200KB and 800KB)                                         |   |
| Choose File No file chosen                                                       | Upload Fee Payment Proof                                   |   |
| Felowship/Scholarship Type                                                       |                                                            |   |
| Upload Fellowship Award letter* (size should be be<br>Choose File No file chosen | tween 200KB and 800KB) Upload Fellowship/Scholarship Proof |   |
| Upload Joining/Continuation letter* (size should be                              | e between 200KB and 800KB)                                 |   |
| Choose File No file chosen                                                       | Upload Joining/Continuation letter                         |   |
| Additonal Information (If any)                                                   |                                                            |   |
|                                                                                  |                                                            |   |

### Click Apply for Hostel and follow the steps mentioned below also.

#### 1. Step-1: Apply For Hostel

After that Click on the <u>"Apply For Hostel Admission"</u> Icon:

- 3.1 Then Upload your Photo (Choose Your Photo then Click on Upload Image Button)
- 3.2 Then Select Your Deptt/Course/Semester
- 1.3 Then Add Your Distance in KMs should be from your Resident Address to MDU Rohtak, The Minimum Distance for Applying Hostel is <u>40km for Boys</u> and <u>30km For Girls</u> Students
- 1.4 Then Fill Guardian Address and Father's Contact Number then click on the check box if you have ever been allotted a hostel

1976

विद्यया विन्दतेऽमृत

1.5 Then Select Address and Click on Submit and View Button

| 🕲 MDU PORTAL 💶 🍲 f              | reepik : Free Vecto 🛛 🕰 2.6 million+ Stunni 🐹 Inbox - Mail 🚺 Online Image Vecto 🥚 Envato Elements: U                                                                                                    |   |
|---------------------------------|----------------------------------------------------------------------------------------------------|---|
| My Account                      |                                                                                                    | _ |
| Apply For Hostel Admission      | 7                                                                                                    |   |
| Examinations 🕑                  | Imana fila has been uninorded successfully                                                                                                    |   |
| Wi-Fi Section                   | intege nie nas been uploaded successiony                                                                                                    |   |
| Pay Balance Fee (if Any)        |                                                                                                    |   |
| Apply for Career Counselling &  |                                                                                                    |   |
| Placements                      | Hostel Accomodataion Application Form for Students of MDU UTD                                                                                                    |   |
| Study Material                  |                                                                                                    |   |
| For Currently Pursuing Students |                                                                                                    |   |
| Get All Payment Receipts        |                                                                                                    |   |
|                                 | •                                                                                                    |   |
| Refresh Menu                    | Step-1: Apply For Hostel Step-2: Guardian Detail (Mandatory for Girls) Step-3:Pay Fees for Apply of Hostel                                                                                                    |   |
|                                 |                                                                                                    |   |
|                                 | Upload Your Photo* (size should be between 30KB and 100KB) Upload Image Upload Image                                                                                                    |   |
|                                 |                                                                                                    |   |
|                                 |                                                                                                    |   |
|                                 |                                                                                                    |   |
|                                 |                                                                                                    |   |
|                                 |                                                                                                    |   |
|                                 | Deptt. of English & Foreign Languages                                                                                                    | ~ |
|                                 |                                                                                                    |   |
|                                 | M.A. (ENGLISH)                                                                                                    | ~ |
|                                 |                                                                                                    |   |
|                                 | Semester/Year : 3                                                                                                    | × |
| _                               | 60                                                                                                    |   |
|                                 |                                                                                                    |   |
|                                 |                                                                                                    |   |
|                                 | Sector 14 Rohtak                                                                                                    |   |
|                                 |                                                                                                    |   |
|                                 | 9876543210                                                                                                    |   |
|                                 | ZHave you ever been alloted Hostel (If yes, Please tick the option and provide hostel Name followed by Room No)                                                                                                    |   |
|                                 | Demo                                                                                                    |   |
|                                 |                                                                                                    |   |
|                                 | Select Address:*                                                                                                    |   |
|                                 | ● V.P.C. WINDOW WINDOW |   |
|                                 |                                                                                                    |   |
|                                 | Additonal Information (If any)                                                                                                    |   |
|                                 |                                                                                                    |   |
|                                 | Submit and View                                                                                                    |   |
|                                 |                                                                                                    |   |
|                                 |                                                                                                    |   |
|                                 |                                                                                                    |   |
|                                 | 1976                                                                                                    | F |
|                                 |                                                                                                    |   |

### Then Fill Your Guardians Details Section

#### 4.1 Name of Guardian /Relation/Contact No. /Email

#### 4.2 Upload Guardian Image

4.2.1 Choose Image File then Click on Upload Image Button

4.3 Select and upload scanned identity proof (with address / Upload Both Side of ID proof photo)\*

- 4.4 Then Click on the Submit Button
- 4.5 Then Check "List of Guardian Details uploaded by you"

| Get All Payment Receipts | Step-1: Apply For Hostel Step-2: Guardian Detail (Mandatory for Girls) Step-3:Pay Fees for Apply of Hostel |
|--------------------------|----------------------------------------------------------------------------------------------------|
| Refresh Menu             |                                                                                                    |
|                          | Guardian Details Section                                                                                   |
|                          | Identity Proof file has been uploaded successfully                                                         |
|                          | Name of Guardian                                                                                           |
|                          | AKSHAY                                                                                                    |
|                          | Relation with Guardian                                                                                     |
|                          | FATHER                                                                                                    |
|                          | Guardian contact number 9876543210                                                                         |
|                          | Guardian contact email                                                                                     |
|                          | Enter Guardian Email (optional)                                                                            |
|                          | Upload Guardian Image* (size should be between 30KB and 100KB)                                             |
|                          | Choose File No file chosen                                                                                 |
|                          | Upida image                                                                                                |
|                          | Select and upload scanned identity proof (with address)*(size should be between 50KB and 120KB)            |
|                          | Aadhar Card                                                                                                |
|                          | Choose File No file chosen                                                                                 |
|                          | Upload Selected Identity                                                                                   |
|                          | KA THON AND AND AND AND AND AND AND AND AND AN                                                             |
|                          | 1976                                                                                                    |
|                          |                                                                                                    |
|                          | ART A HOUSE                                                                                                |

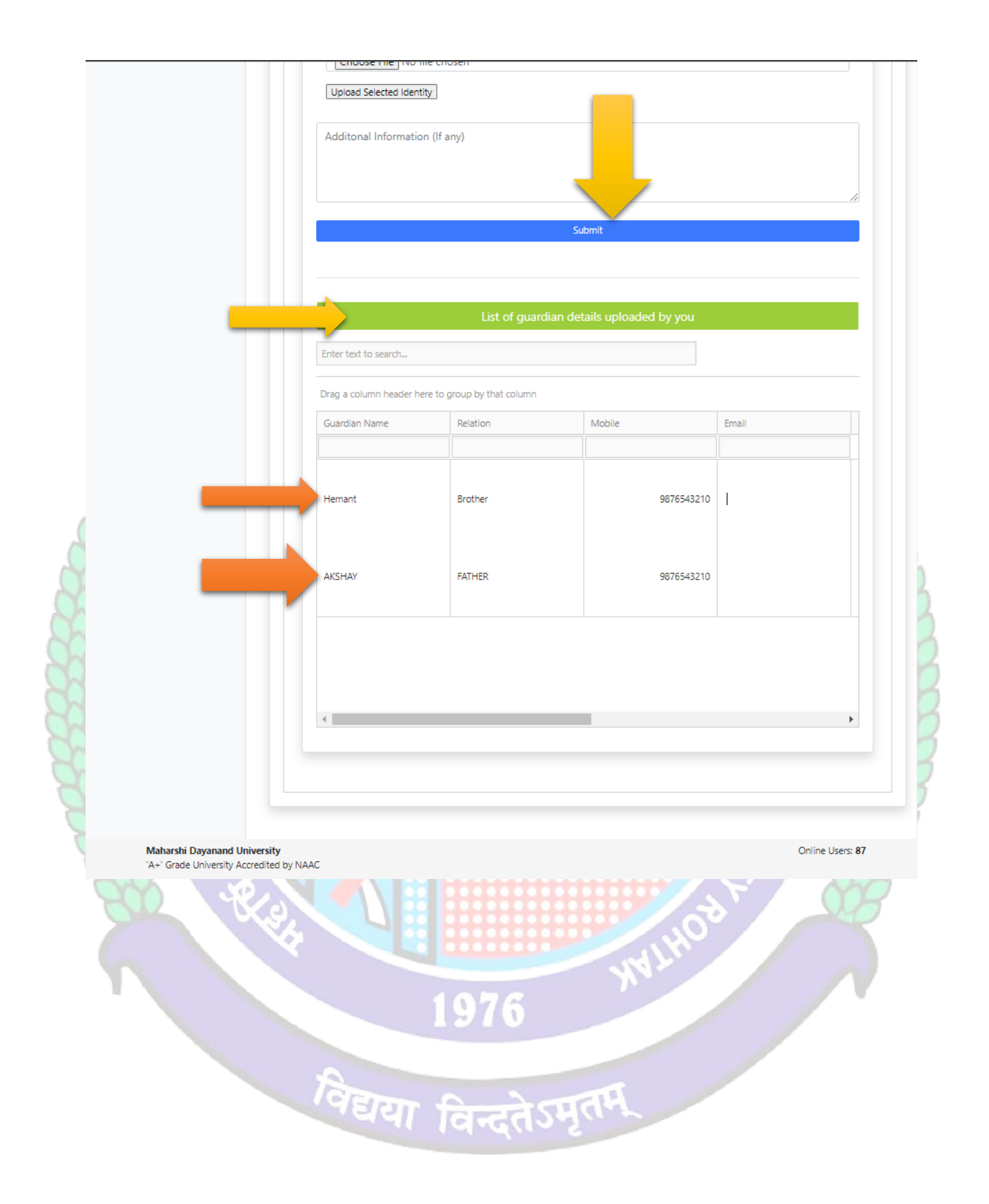

#### 3. Step-3: Pay Fee For Apply Hostel

#### Then Click on Pay Fee for Apply Hostel

#### 5.1 Then Click on Pay Fees Button

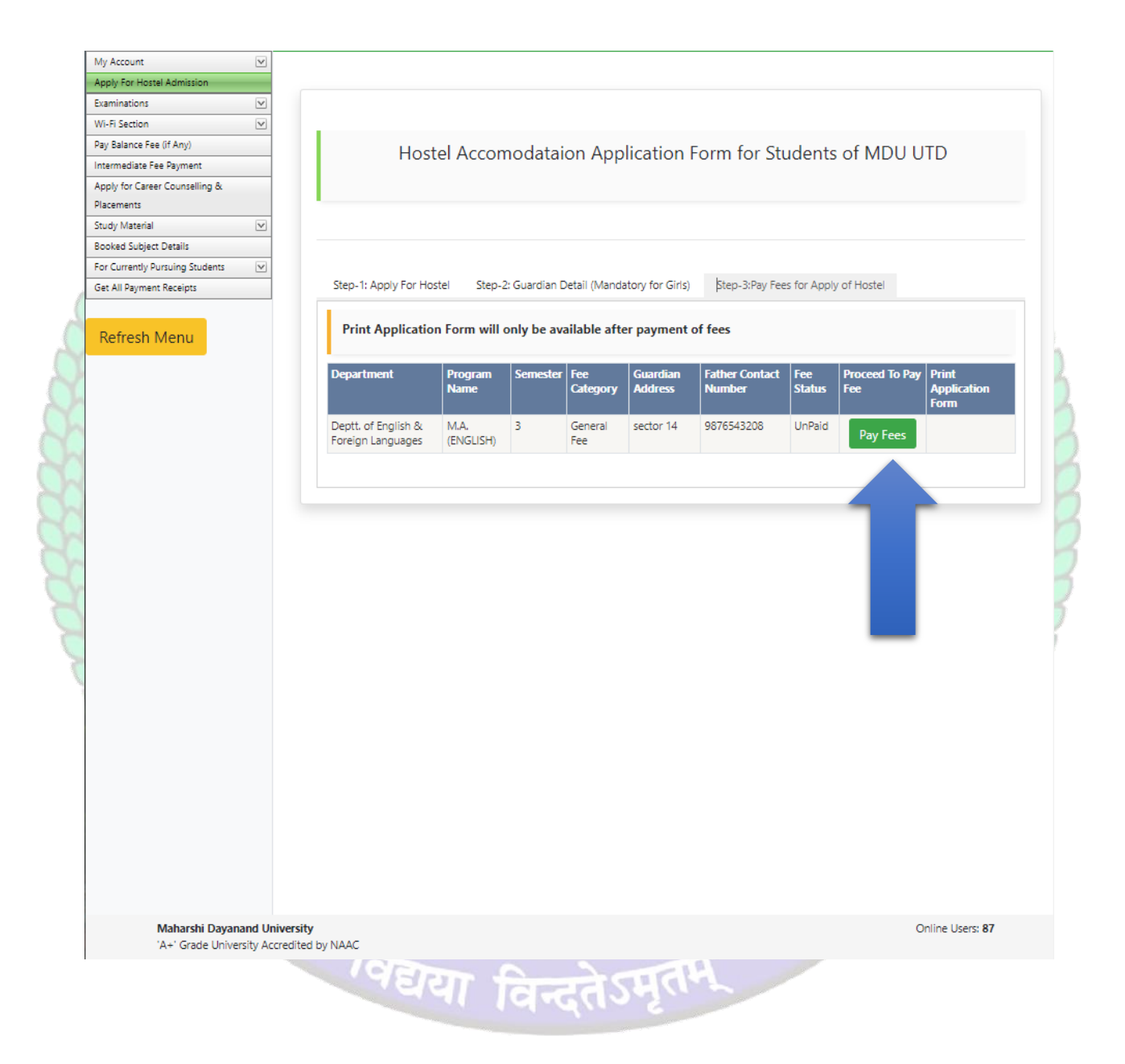

# 4. Then Click on Undertaking CheckBox and Click on Confirm and proceed to make payment button to pay fee

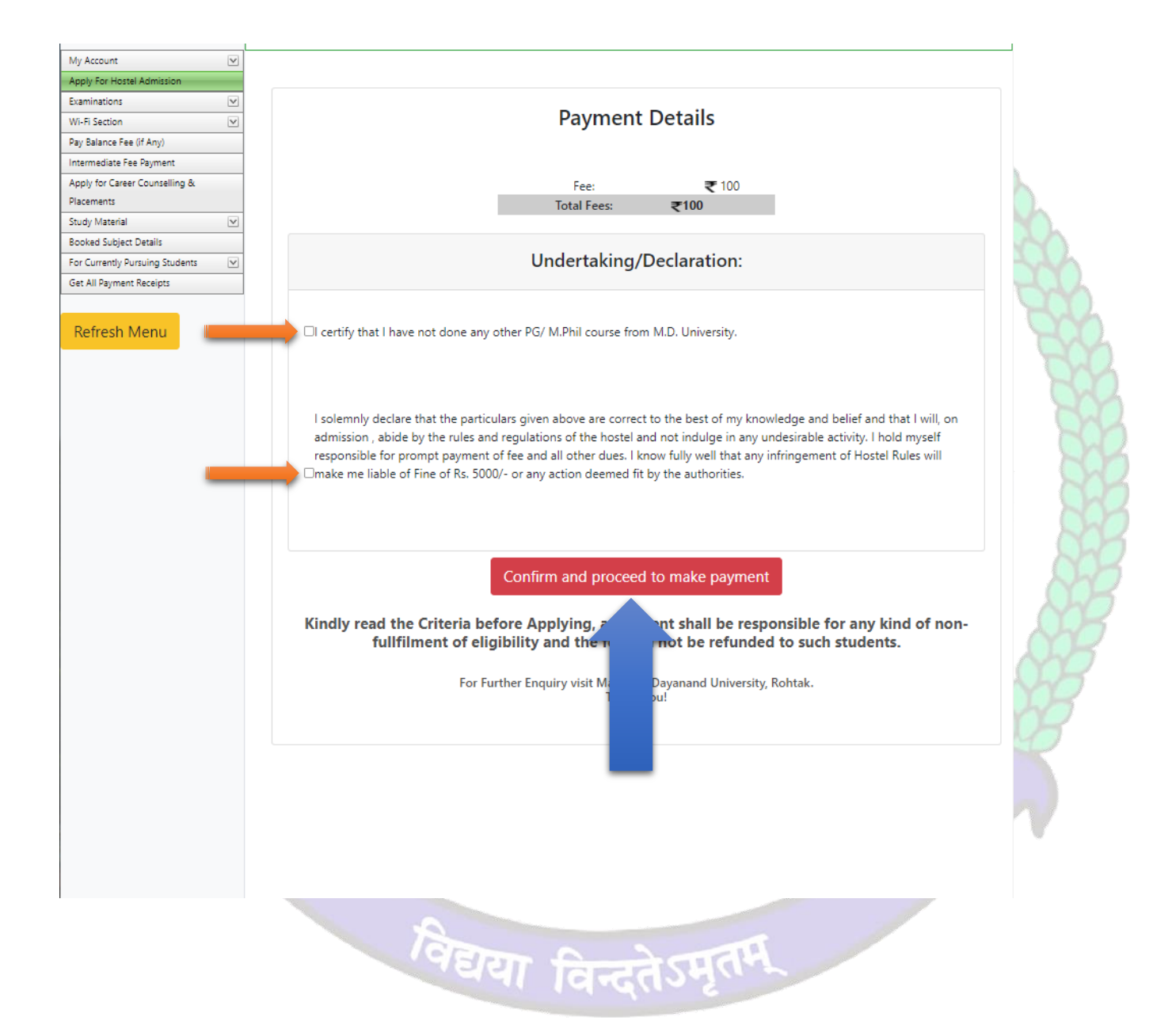

5. Then Do yur Payment through Internet Bankng / CreditCard or Debit Card / Freecharge and NEFT and RTGS

|                                        | MD University Rohtak                                                                               |                                                              |
|----------------------------------------|----------------------------------------------------------------------------------------------------|--------------------------------------------------------------|
| Uniquie ID :                           | H090085354 studentid :                                                                             | 85354                                                        |
| <b>validity date :</b><br>PM           | 7/13/2023 3:08:14 Amount :                                                                         | 100                                                          |
|                                        | URN : 141860657                                                                                    |                                                              |
|                                        | (SAVE FOR FUTURE REFER                                                                             | ENCE)                                                        |
| I accept the Term<br>using the service | nditions :<br>ns and Conditions contained herein that<br>ns of Easypay provided by Axis Bank for i | shall apply to any person<br>making payments through an<br>> |
| Payment C                              |                                                                                                    | HARGE NEFT/RTGS                                              |

- Helpline to fill up the Hostel Admission form online (Technical Issues): Hostel Admission Support Email Id: <u>hostel.admissions@mdurohtak.ac.in</u>
- After Paying Fees Online, a Printout of the Application Form Generated through the System must be submitted concerned department.